# Сетевые весы

- Логирование работы сервиса
- Настройка сетевых весов
- Стыковка весов с кассой
- Подключение сетевых весов Штрих-М

Сетевые весы – это весы, подключенные одновременно к нескольким POS-терминалам. Кассовое ПО Artix позволяет пользоваться данными с общих весов при формировании документов продажи на любой кассе, к которой они подключены.

Для кассы, к которой напрямую подключены физические весы, необходимо:

- 1. Установить пакет artix45-netscale (после установки пакета в Сервисном меню появляется пункт "Настройка сетевых весов").
- 2. Выполнить стыковку физических весов с POS-терминалом ("Сервисное меню", пункт "Настройка сетевых весов").
- 3. Выполнить настройку драйвера сетевых весов ("Сервисное меню", пункт "Менеджер оборудования").

Для сторонней кассы, к которой подключаются сетевые весы, необходимо выполнить только подключение и настройку через "Менеджер оборудования" в Сервисном меню.

Начиная с версии 4.6.125 реализована возможность подключения весов "Штрих-М" в качестве сетевых весов в автономном режиме с подключением к ним нескольких касс через порт UDP.

Работа сетевых весов обеспечивается сервисом netscaleserver, стартующим при каждом запуске кассовой программы. Если в настройку сетевых весов были внесены изменения, то необходимо перезапустить сервис командой:

service netscaleserver restart

### Логирование работы сервиса

Правила ведения логов, события, которые подлежат записи, их подробность и полнота задаются в файле /linuxcash/conf/Artix/netscaleserver.conf. Логи работы сервиса записываются в файл /linuxcash/logs/current/netscaleserver.log.

После установки сервиса логирование всех модулей осуществляется по умолчанию на уровне INFO.

Допускается использование одного из уровней:

- TRACE,
- DEBUG,
- INFO,
- WARN,
- ERROR.

Самый детальный уровень – TRACE, самый строгий – ERROR. В зависимости от выбранного уровня в лог записывается информация, которая соответствует уровню.

#### Пример настройки

#### [Log4Qt]

Properties\log4j.appender.root=org.apache.log4j.FileAppender

Properties\log4j.appender.root.file=/linuxcash/logs/current/netscaleserver.log

Properties\log4j.appender.root.appendFile=true

Properties\log4j.appender.root.layout=org.apache.log4j.TTCCLayout

Properties\log4j.appender.root.layout.DateFormat=ISO8601

Properties\log4j.rootLogger="INFO, root"

## Настройка сетевых весов

1. Для подключения сетевых весов в "Сервисном меню" выберите пункт "Настройка сетевых весов":

| 1  | Конфигурирование сети               |
|----|-------------------------------------|
| 2  | Настройка Puppet                    |
| 3  | Калибровка сенсорного экрана        |
| 4  | Настроика экрана                    |
| 5  | Менеджер оборудования               |
| 6  | Настройка аппаратной конфигурации   |
| 7  | Настройка сетевых весов             |
| 8  | Клише и рекламный текст             |
| 9  | Работа с ККМ                        |
| 10 | Инициализация данных в БД           |
| 11 | Настройка реестра                   |
| 12 | Обновление пакетов                  |
| 13 | Подключение общего ресурса          |
| 14 | Изменение часового пояса            |
| 15 | Уникальный ID кассы                 |
| 16 | Импорт/Экспорт конфигурации системы |
| 17 | Получить настройки с КС             |
| 18 | Восстановление справочников         |
| 19 | Выход                               |
|    |                                     |
|    |                                     |

2.

| Добавить устройство             |   |
|---------------------------------|---|
| Доступные драйверы:             |   |
| <+> LKAHEp                      |   |
| CAS                             |   |
| DATALOGIC                       |   |
| DIGI                            |   |
| Mettler Toledo Diva             |   |
| заглушка<br>Масса-И             |   |
| Наскирий                        |   |
| NCR                             |   |
| Сетевые                         |   |
| штрих-м<br>Matting Talada Tigan |   |
| (+) CHITNRATEAL                 |   |
| <+> Считыватель RFID            |   |
| +> Пульт опроса                 |   |
|                                 |   |
|                                 |   |
|                                 |   |
|                                 |   |
|                                 | ÷ |
| Описание:                       |   |
| Драйвер весов Меркурий          |   |
|                                 |   |
| Поддерживаемые устроиства:      |   |
| перкурни ото                    |   |
|                                 | 4 |
| (App-Tr.(Enter))                |   |
|                                 |   |

- Укажите параметры подключения:
  Порт порт, к которому подключено устройство.

| Описание:<br>Порт, к которому подключено устройство<br>«Изм-ть(Enter)» «Выход(Esc)»<br>Сохраните оборудование в списке устройства<br>Устройства<br>Весы: Меркурий (О) | Параметр<br>Порт: не       | Mercury315_0<br>ы:<br>: указан                                       | Весы Меркурий     | +        |
|----------------------------------------------------------------------------------------------------|----------------------------|----------------------------------------------------------------------|-------------------|----------|
| Сохраните оборудование в списке устройств:        Устройства        Весы: Меркурий (0)                                                                                | Описание<br>Порт, к        | е:<br>которому подключено устройство<br><mark>«Изм-ть(Enter)»</mark> | о<br><Выход(Esc)> | +        |
| <изм-ть(Enter)>                                                                                                    | . Сохраните о<br>Весы: Мер | борудование в списке устройств:                                      | Устройства        | <b>†</b> |

Стыковка весов с кассой

1. Для настройки сетевых весов в "Сервисном меню" выберите пункт "Менеджер оборудования":

| 1  | Конфигурирование сети               |
|----|-------------------------------------|
| 2  | Настройка Puppet                    |
| 3  | Калибровка сенсорного экрана        |
| 4  | Настройка экрана                    |
| 5  | Менеджер оборудования               |
| 6  | Настройка аппаратной конфигурации   |
| 7  | Настройка сетевых весов             |
| 8  | Клише и рекламный текст             |
| 9  | Работа с ККМ                        |
| 10 | Инициализация данных в БД           |
| 11 | Настройка реестра                   |
| 12 | Обновление пакетов                  |
| 13 | Подключение общего ресурса          |
| 14 | Изменение часового пояса            |
| 15 | Уникальный ID кассы                 |
| 16 | Импорт/Экспорт конфигурации системы |
| 17 | Получить настройки с КС             |
| 18 | Восстановление справочников         |
| 19 | Выход                               |
|    |                                     |
|    |                                     |

2.

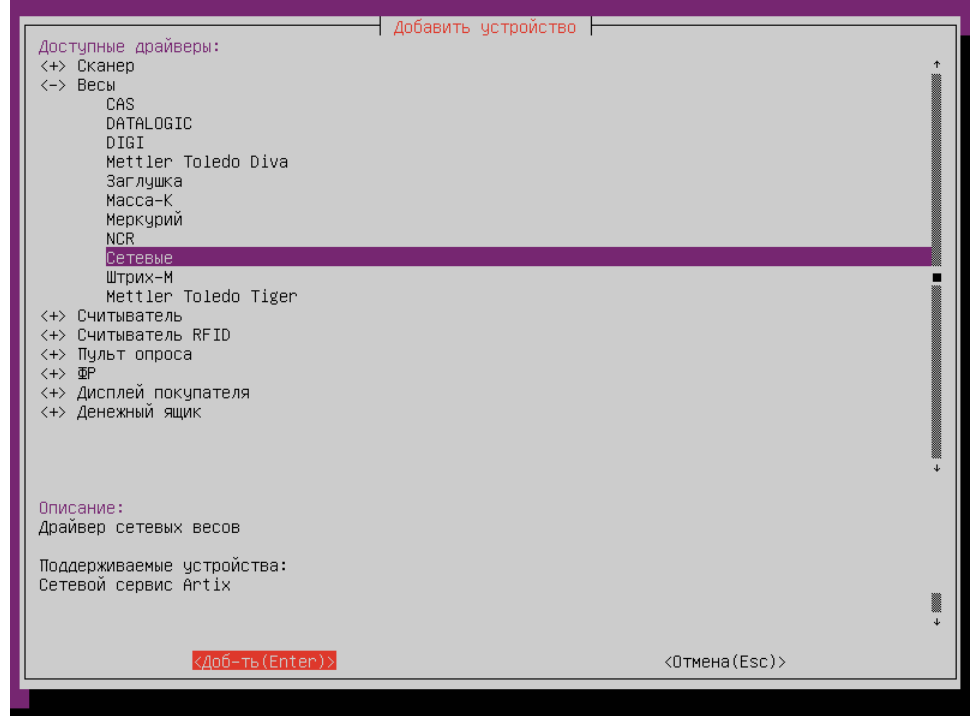

- 3. Укажите параметры подключения:
  - Хост адрес сервера сетевых весов.
  - Порт порт сервера сетевых весов.
  - Таймаут время ожидания ответа от сервера.

|      | ID: hw::NetScale_0<br>Параметры:<br>Хост: localhost<br><mark>Порт: 7005</mark><br>Таймаут: 10 | Весы Сетевые  |
|------|-----------------------------------------------------------------------------------------------|---------------|
|      |                                                                                               |               |
|      |                                                                                               |               |
|      |                                                                                               |               |
|      | Описание:<br>Порт сервера сетевых весов                                                       |               |
|      | <Изм-ть(Enter)>                                                                               | <Выход(Esc)>  |
| ł. ( | охраните оборудование в списке устройств:                                                     |               |
|      | ⊈Р: Заглушка (0)                                                                              | -  Устройства |
|      | Весы: Сетевые (О)                                                                             |               |
|      |                                                                                               |               |
|      |                                                                                               |               |
|      |                                                                                               |               |
|      |                                                                                               |               |
|      |                                                                                               |               |
|      |                                                                                               |               |
|      |                                                                                               |               |
|      | (Maw Tr (Eptop))                                                                              |               |
|      | VISME ID (EIIICEL)/                                                                           |               |

5. Перезапустите сервис netscaleserver.

## Подключение сетевых весов Штрих-М

Весы "Штрих-М" могут быть подключены в качестве сетевых весов в автономном режиме с подключением к ним нескольких касс через порт UDP.

1. Для подключения сетевых весов "Штрих-М" в менеджере оборудования добавьте драйвер:

|                                    | Добавить устройство |                             |       |
|------------------------------------|---------------------|-----------------------------|-------|
| Доступные драйверы:                |                     |                             |       |
| <+> Сканер                         |                     |                             | ↑<br> |
| <-> Весы                           |                     |                             |       |
| CAS                                |                     |                             |       |
| DATALOGIC                          |                     |                             |       |
| DIGI<br>Matalan Talada Dian        |                     |                             |       |
| Mettler Toledo Diva                |                     |                             |       |
| Заглушка                           |                     |                             |       |
| Matta-K<br>Moprupul                |                     |                             |       |
| меркурии                           |                     |                             |       |
|                                    |                     |                             |       |
| Штрих-М                            |                     |                             |       |
| Mettler Toledo Tiger               |                     |                             |       |
| <+> Считыватель                    |                     |                             | Ē     |
| <+> Считыватель RFID               |                     |                             |       |
| <+> Пульт опроса                   |                     |                             |       |
| <+> IP                             |                     |                             |       |
| <+> Дисплей покупателя             |                     |                             |       |
| <+> Денежный ящик                  |                     |                             |       |
|                                    |                     |                             |       |
|                                    |                     |                             |       |
|                                    |                     |                             | +     |
| 0.7                                |                     |                             |       |
| Илайвар весов Штрих-М              |                     |                             |       |
| драивер весов штрих-н              |                     |                             |       |
| Поддерживаемые устройства:         |                     |                             |       |
| Штрих-Слим Т; Штрих М5Ф; Штрих М5Т |                     |                             |       |
|                                    |                     |                             |       |
|                                    |                     |                             | ÷     |
|                                    |                     |                             |       |
| КДОБ-ть(Enter)>                    |                     | <oтмена(esc)></oтмена(esc)> |       |
|                                    |                     |                             |       |

- 2. Укажите параметры подключения:
  - Порт порт, к которому подключено устройство. Выберите порт UDP.
  - Скорость скорость передачи данных.
  - Таймаут отправления время ожидания данных.
  - Код доступа код доступа к весам.

| ID: hw::ShtrihMScale_1<br>Параметры:<br><mark>Порт: не указан</mark><br>Скорость: 9600<br>Таймаут: 100<br>Код доступа: | Весы Штрих-М | ↑<br>■ |
|----------------------------------------------------------------------------------------------------|--------------|--------|
| Описание:<br>Порт к которому подключено устройство<br><mark>«Изм-ть(Enter)»</mark>                                     | <Выход(Esc)> | +      |

3. При подключении через UDP, укажите хост и порт:

| ID: hw::GenericUdp_0<br>Параметры:<br>Кост | Порт -       |   |
|--------------------------------------------|--------------|---|
| Порт: О<br>Таймаут: 1000                   |              |   |
|                                            |              |   |
|                                            |              |   |
|                                            |              |   |
|                                            |              |   |
|                                            |              |   |
| Описание:<br>Хост                          |              |   |
| <изм-ть(Enter)>                            | <Выход(Esc)> | + |
|                                            |              |   |

4. Сохраните устройство:

|                   | Устройства                         |
|-------------------|------------------------------------|
| Весы: Штрих-М (О) |                                    |
|                   |                                    |
|                   |                                    |
|                   |                                    |
|                   |                                    |
|                   |                                    |
|                   |                                    |
|                   |                                    |
| (Mow Tr (Enton))  | ●<br>↓                             |
| <pre></pre>       | <дооавить(Ins)><br><Сохранить (S)> |

5. Перезапустите кассу.